### <u>Create and configure a NDPS printer by using a 5600 and Axis Gateway</u> <u>Configuration</u>.

# Sep 1 Create a NDPS Printer by using NetWare Administrator and Axis Gateway.

- Start NetWare Administrator and select the context where you would like to create these objects.
- Mark the container and right click on it Press Insert or select Object and choose Create.
- From Class of new object choose NDSP Manager.

| New Object                 | ×            |
|----------------------------|--------------|
| Parent:                    | ОК           |
|                            | Cancel       |
| Class of new object:       | Context      |
| 🔁 Key Material 📃           |              |
| 🙀 LDAP Group               | <u>H</u> elp |
| 🚯 Locality                 |              |
| 🐴 NDPS Broker              |              |
| 🚼 NDPS Manager             |              |
| 🕰 NDPS Printer             |              |
| 🧼 NDSCat:Master Catalog    |              |
| 🔷 NDSCat:Slave Catalog 📃 🚽 |              |
|                            |              |

- Press OK.
- Type NDPS Manager Name
- Browse and select Resident Server for the NDPS Manager.
- Browse and select Database Volume for the NDPS Manger
- Click Create.

| R Create NDPS Manager Object           | ×              |
|----------------------------------------|----------------|
| NDPS Manager <u>N</u> ame:             | <u>C</u> reate |
| INDPSM_AXIS                            | Cancel         |
| Resident Server:                       | Help           |
| MIKI.docdiv.lund.axis                  |                |
| Database Volume:                       |                |
| MIKI_PRINT.docdiv.lund.axis            |                |
| After Creating the NDPS Manager Object |                |

The NDPS Manager is created on the NDS tree.

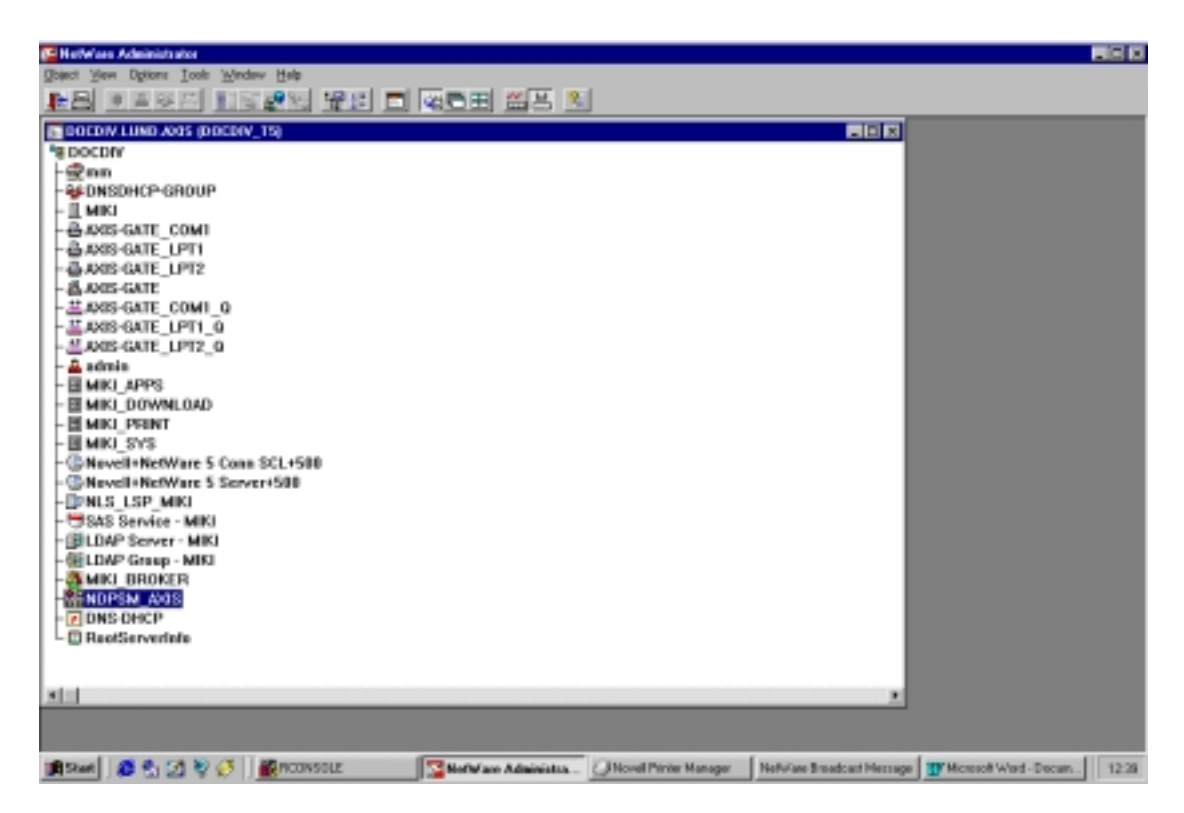

You can look at the NDPS Manager object's details.

- Mark the object (NDPSM\_AXIS)
- Press Enter, double click on it or select Object /Details from the menu.

Here you can look at:

- Identification
- Access control (add or delete users or user groups)
- Printer Agent List (add new delete Printer Agents)

| entification         |                                            | Identification     |
|----------------------|--------------------------------------------|--------------------|
| Name:                | NDPSM_AXIS.docdiv.lund.axis                |                    |
| Version:             | 2.00                                       | Access Control     |
| Net Address:         | 08045034:000000000001:90B2<br>192.168.27.1 | Printer Agent List |
| <u>D</u> escription: |                                            |                    |
| Location:            |                                            |                    |
| Volume:              | MIKI_PRINT                                 |                    |
| Status               |                                            |                    |
| NDPS Mana            | ger Active                                 |                    |
| Unload               |                                            |                    |

Now an NDPS printer can be created from NetWare Administrator. Please perform the following steps:

- Mark the container (context) where you would like to have the NDPS printer located.
- Mark the container and right click on it Press Insert or select Object and choose Create.
- From Class of new object choose NDPS Printer
- Click OK

| 📴 Create NDPS Printer                  | ×      |
|----------------------------------------|--------|
| NDPS Printer <u>N</u> ame:             | Create |
|                                        | Canaal |
| Printer Agent Source                   |        |
| Create a New Printer Agent             |        |
| C Existing NDPS Printer Object in NDS  |        |
| C Public Access Printer                |        |
| After Creating the NDPS Printer Object | 1      |
| Define Additional Properties           |        |
| Create Another NDPS Printer            |        |
|                                        |        |

- Type NDPS Printer Name (5600\_AG)
- Click Create.

| R Create NDPS Printer                  | ×              |
|----------------------------------------|----------------|
| NDPS Printer <u>N</u> ame:             | <u>C</u> reate |
| 1000_Au                                | Cancel         |
| Printer Agent Source                   | Help           |
| Create a New Printer Agent             |                |
| C Existing NDPS Printer Object in NDS  |                |
| C Public Access Printer                |                |
| After Creating the NDPS Printer Object | 1              |
| Define Additional Properties           |                |
| Create Another NDPS Printer            |                |
|                                        |                |

| Create Printer Agent                                                                                                    | ×         |
|----------------------------------------------------------------------------------------------------|-----------|
| Printer Agent (PA) Name:<br>5600_AG                                                                                     | OK Cancel |
| NDPS Manager Name:<br>NDPSM_AXIS.docdiv.lund.axis                                                                       |           |
| <u>G</u> ateway Types:                                                                                                  |           |
| Axis Gateway Configuration<br>Hewlett-Packard IP/IPX Printer Gateway<br>Novell Printer Gateway<br>Xerox Printer Gateway |           |

- Browse and select NDPS Manager Name (NDPS\_AXIS.docdiv.lund.axis)
- Select Gateway Types Axis Gateway Configuration
- Click OK.

Select the network protocol to be used with the NDPS gateway (IPX or IP) and printer's type.

| Axis Gateway Configuration - Select Printer Type and Protocol |                                                                                                    |  |  |
|---------------------------------------------------------------|----------------------------------------------------------------------------------------------------|--|--|
|                                                               | Select the printer's type<br>(Generic) PCL<br>(Generic) PCL (PJL)<br>(Generic) PS<br>(Generic) PS<br>(Generic) PS (PJL)<br>(None)<br>Acer LP-76<br>AEG Olympia Laserstar 6<br>AEG Olympia Laserstar 6<br>AEG Olympia Laserstar 6<br>AEG Olympia Laserstar 6<br>AEG Olympia Laserstar 6<br>AEG Olympia Laserstar 6<br>Select the network protocol to be used with the<br>NDPS gateway<br>TCP/IP<br>C TCP/IP |  |  |
|                                                               | < Back <u>N</u> ext > Cancel                                                                                                    |  |  |

Here you can select Printer Type and Protocol.

| Generic Gateway Configuration - Set Printer Type and Protocol |                                                                                                    |  |
|---------------------------------------------------------------|----------------------------------------------------------------------------------------------------|--|
|                                                               | Select the printer's type:<br>HP LaserJet 500+<br>HP LaserJet 5L<br>HP LaserJet 5M (PCL)<br>HP LaserJet 5MP (PCL)<br>HP LaserJet 5MP PostScript<br>HP LaserJet 5Si<br>HP LaserJet SSi<br>HP LaserJet IID<br>HP LaserJet IID<br>HP LaserJet IID PostScript<br>Select the network protocol to be used with the<br>NDPS gateway:<br>TCP/IP<br>TCP/IP |  |
|                                                               | < <u>B</u> ack <u>N</u> ext > Cancel                                                                                                    |  |

| Generic Gateway Configuration - Set Printer Type and Protocol |                                                                                                    |  |
|---------------------------------------------------------------|----------------------------------------------------------------------------------------------------|--|
|                                                               | Select the printer's type:<br>HP LaserJet 500+<br>HP LaserJet 5L<br>HP LaserJet 5MP (PCL)<br>HP LaserJet 5MP PostScript<br>HP LaserJet 5Si<br>HP LaserJet 5Si<br>HP LaserJet 5Si<br>HP LaserJet IID<br>PostScript<br>HP LaserJet IID PostScript<br>Select the network protocol to be used with the<br>NDPS gateway:<br>TCP/IP |  |
|                                                               | < Back Next > Cancel                                                                                                    |  |

| 🖳 AXISI | GCFG 🛛 🕅                                          |
|---------|---------------------------------------------------|
| ٩       | The searching will take approximately 10 seconds. |
|         |                                                   |

• Choose one of them and click next

Press OK.

| Axis Gateway Configuration - Select TCP/IP printer |                                          |                |          |
|----------------------------------------------------|------------------------------------------|----------------|----------|
|                                                    |                                          |                |          |
|                                                    | Select the printer                       |                |          |
|                                                    | Printer Model                            | IP Address     | DS N=    |
| CONHUNICATIONS                                     | HP Laser let 5M                          | 192 168 27 200 | AXIS-(   |
|                                                    | LBP-1000                                 | 192.168.27.136 | AXIS1    |
| and the second                                     |                                          |                |          |
|                                                    |                                          |                |          |
|                                                    |                                          |                |          |
|                                                    |                                          |                |          |
|                                                    |                                          |                |          |
|                                                    |                                          |                |          |
|                                                    | C. Manually apparity the                 |                |          |
|                                                    | <ul> <li>Manually specify the</li> </ul> | : print server |          |
|                                                    |                                          |                | 7        |
| S 1883 U 18 S 18 S                                 | IP address                               | Print ser      | ver port |
|                                                    | 11 0001000                               | 1 111 001      | ior poin |
|                                                    |                                          |                |          |
|                                                    | < Back                                   | Next >         | Cancel   |
|                                                    |                                          |                |          |

| Axis Gateway Configuration - Select IPX Printer |                                  |                       |  |
|-------------------------------------------------|----------------------------------|-----------------------|--|
| Select the printer                              |                                  |                       |  |
|                                                 | Printer Server Name              | IPX Address           |  |
| CONHUNICATIONS                                  | AXIS-GATE_P3                     | 0000b102:00408c(      |  |
|                                                 | AXIS-GATE_P2                     | 0000b102:00408c1      |  |
|                                                 | •                                |                       |  |
|                                                 | C Manually specify the print set | rver                  |  |
|                                                 |                                  |                       |  |
|                                                 | Network Lan HW addre             | ess Print server port |  |
|                                                 |                                  |                       |  |
|                                                 | < <u>₿</u> ack <u>N</u> e;       | ti> Cancel            |  |

As you can see all available printer ports over selected protocol appears on above lists.

| Axis Gateway Configuration - Select IPX Printer |                                                                                 |                                      |  |  |
|-------------------------------------------------|---------------------------------------------------------------------------------|--------------------------------------|--|--|
| AXIS:                                           | Select the printer                                                              |                                      |  |  |
| CONHUNICATIONS                                  | AXIS-GATE_P3<br>AXIS-GATE_P2                                                    | 0000b102:00408c(<br>0000b102:00408c( |  |  |
|                                                 | AXIS-GATE P1                                                                    | 0000b102:00408c                      |  |  |
|                                                 | Manually specify the print :     Network Lan HW add<br><br><br><br><br><br><br> | dress Print server port              |  |  |

Please select one of them and press Finish.

| Loading Printer Agent (PA) 🛛 🕅                                        |
|-----------------------------------------------------------------------|
| Waiting for Printer Agent to load.<br>This may take up to 60 seconds. |
| (Stop Waiting)                                                        |

After approximately 60 seconds next window will appear:

| Se | ect Printer Drivers                                 |                      |                    | × |
|----|-----------------------------------------------------|----------------------|--------------------|---|
|    | Windows 3.1 Driver                                  | Windows 95/98 Driver | Windows NT4 Driver |   |
| Т  | he printer reports its type                         | e to be:             |                    |   |
|    | HP LaserJet 5M (PCL)                                |                      |                    |   |
| F  | Recommended driver:                                 |                      |                    |   |
|    | HP LaserJet 5/5M - Sta                              | andard               |                    |   |
| F  | Printer Drivers:                                    |                      |                    |   |
| Ī  | -<br>HP Color LaserJet 5/5M                         | (HP)                 | <b>A</b>           |   |
|    | HP DeskJet 1600C Color                              | Smart                |                    |   |
|    | HP LaserJet 4000 Series                             | PCL 5e               |                    |   |
|    | HP LaserJet 4000 Series<br>HP Laser Let 4000 Series | PLL 6<br>PS          |                    |   |
|    | HP LaserJet 5/5M - Enha                             | anced                |                    |   |
|    | HP LaserJet 5/5M - Stan                             | idard                | ▼                  |   |
|    |                                                     |                      |                    |   |
|    |                                                     |                      |                    |   |
| _  |                                                     |                      |                    |   |
|    | Continue Help                                       | )<br>                |                    |   |

• Select printer drivers for Windows 3.1, Windows 95/98 and Windows NT and click Continue.

The new NDPS printers has been created (5600\_AG)

| 19 Hardwises Administration                                                                                                    |       |
|----------------------------------------------------------------------------------------------------|-------|
| Diant Yew Dpinns Icols Window Help                                                                                                    |       |
| 바람 비용적의 비행관에 넣던 김 전문의 성은 외                                                                                                    |       |
|                                                                                                    |       |
| B GODI LUND AGS [DOCDIV_15]                                                                                                    |       |
| "B DOCDIV                                                                                                    |       |
| Action Add                                                                                                    |       |
| - Busice Group                                                                                                    |       |
| - 2 MINI COMI                                                                                                    |       |
| -A system [ [PT]                                                                                                    |       |
| - A ANIS GATE LIPT2                                                                                                    |       |
| - Å ANDS-GATE                                                                                                    |       |
| -#AXIS-GATE_COMI_Q                                                                                                    |       |
| - #AXIS-GATE_LPT1_0                                                                                                    |       |
| - #Jobs-GATE_LPT2_0                                                                                                    |       |
| - A admin                                                                                                    |       |
| - El MIKI APPS                                                                                                    |       |
| - E MIKI_DOWNLOAD                                                                                                    |       |
| - El MINJ_POINT                                                                                                    |       |
| - C Mind_01+                                                                                                    |       |
| Charles Intervent Scare Control Control Contro |       |
| - TENES LSP MICI                                                                                                    |       |
| - SAS Service - MIKI                                                                                                    |       |
| - @LDAP Server - MIKJ                                                                                                    |       |
| - @LDAP Group - MIKI                                                                                                    |       |
| - A MIKI_BROKER                                                                                                    |       |
| - SENDPSM_A038                                                                                                    |       |
| - Z DNS CHCP                                                                                                    |       |
| - D RectServerlate                                                                                                    |       |
|                                                                                                    |       |
| at the second second seco                                                                                                    |       |
| 201                                                                                                    |       |
|                                                                                                    |       |
| 18 Start S. C. N. C. B. C. B. CONSTILL.                                                                                                    | 1415  |
| Manual 1 (20 (2) (2) (2) (2) (2) (2) (2) (2) (2) (2)                                                                                                    | 14.14 |

You can look at details for this object (on the same way as for every NDS object).

| 🔜 NDPS Printer:5600_AG      | ×                                 |
|-----------------------------|-----------------------------------|
| Access Control              | Access Control                    |
|                             | Configuration                     |
| Managers Operators Users    | Printer Control                   |
| Current Managers:           | NDPS Remote Printer<br>Management |
| admin.docdiv.lund.axis      |                                   |
| Add                         |                                   |
| OK Cancel Page Options Help |                                   |

Here you can manage Access Control, Configuration, Printer Control and NDPS Remote Printer Management.

| B NDPS Printer: 5600_AG                                    | ×                              |
|------------------------------------------------------------|--------------------------------|
| Configuration                                              |                                |
| Printer Configurations                                     | Access Control                 |
| [Default Printer Configuration]                            | Configuration                  |
|                                                            | Printer Control                |
|                                                            | NDPS Remote Printer Management |
|                                                            |                                |
|                                                            |                                |
|                                                            |                                |
|                                                            |                                |
|                                                            |                                |
| <u>Create</u> <u>D</u> elete <u>M</u> odify <u>B</u> ename |                                |
| Associated Printer Objects                                 |                                |
| OK Cancel Page Options Help                                |                                |

| 🔜 NDPS Printer:5600_AG |                       | ×                                 |
|------------------------|-----------------------|-----------------------------------|
| Printer Control        |                       |                                   |
|                        | HEWLETT               | Access Control                    |
| Printer Control        |                       | Configuration                     |
|                        | <u>F</u> eatures      | Printer Control                   |
|                        | <u>I</u> dentificatio | NDPS Remote Printer<br>Management |
|                        | Pause I <u>n</u> pul  |                                   |
|                        | Pause <u>O</u> utpu   |                                   |
|                        | <u>J</u> obs v        |                                   |
|                        | <u>C</u> ontrol       |                                   |
|                        | Undata Conac          |                                   |
|                        |                       |                                   |
| READY                  | <u>S</u> tatus        |                                   |
|                        |                       |                                   |
| OK Cancel Page Option  | ns Help               |                                   |

| 🛃 NDPS Printer:5600_AG                                                                                                    | ×                                 |
|----------------------------------------------------------------------------------------------------|-----------------------------------|
| NDPS Remote Printer Management                                                                                                    | Access Control                    |
| Container where users reside:                                                                                                    | Configuration                     |
| Remote Workstation Printer Options:                                                                                                  | Printer Control                   |
| Install to workstations in this container     Set as default on the workstations in this container                                   | NDPS Remote Printer<br>Management |
| Remove from workstations in this container                                                                                           |                                   |
| Update Driver                                                                                                    |                                   |
| Note:<br>To manage all printers on remote workstations select the<br>"NDPS Remote Printer Management" option from the<br>Tools Menu. |                                   |
| OK Cancel Page Options Help                                                                                                    |                                   |

# Step 2

# Install a NDPS Printer on work station

- Log in on workstation e.g. Windows 95
- Map a driver to SYS\PUBLIC on file server e.g.

\\Miki\SYS\PUBLIC

• Browse and select Nwpmw32.exe

| 🚔 Win32                 |                                        |            |                      |      |               |            | -           |   |
|-------------------------|----------------------------------------|------------|----------------------|------|---------------|------------|-------------|---|
| Eile Edit View Go Favo  | nites <u>H</u> elp                     |            |                      |      |               |            |             | 8 |
| Back Forward            | E<br>Up                                | ap Drive I | र्देता<br>Disconnect | Š,   | Copy          | Paste      | 요?)<br>Undo |   |
| Address H:\PUBLIC\wIN32 |                                        |            |                      |      |               |            |             | • |
| Name                    | Size                                   | Туре       | Modified             |      | Attributes    |            |             |   |
| Nres32.dl               | 50KB                                   | Applica    | 19988-171            | 516  | R             |            |             |   |
| Nucomn32.dl             | 489KB                                  | Applica    | 19988-171            | 4:49 | B             |            |             |   |
| Nuowi32.dll             | 240KB                                  | Applica    | 19988-171            | 5:15 | R             |            |             |   |
| Nwadmn32.exe            | 25KB                                   | Applica    | 19988-31 1           | 6:04 | B             |            |             |   |
| Nwbrws32.dll            | 456KB                                  | Applica    | 19988-31 1           | 6:05 | R             |            |             |   |
| Nwcomn32.dl             | 479KB                                  | Applica    | 19988-31 1           | 6:03 | R             |            |             |   |
| Nwcomn95.dl             | 12KB                                   | Applica    | 19968-31 1           | 6:08 | R             |            |             |   |
| Nwcomnnt.dll            | 12KB                                   | Applica    | 19968-31 1           | 6:08 | B             |            |             |   |
| Nwcore32.dl             | 220KB                                  | Applica    | 19968-31 1           | 6:03 | B             |            |             |   |
| Nwcore95.dl             | 12KB                                   | Applica    | 19968-31 1           | 6:08 | B             |            |             |   |
| Nwcorent.dl             | 12KB                                   | Applica    | 19968-31 1           | 6.08 | B             |            |             |   |
| Nwctrl32.dll            | 161KB                                  | Applica    | 19988-31 1           | 8.04 | B             |            |             |   |
| Nwimw32.exe             | 39KB                                   | Applica    | 19988-051            | 9.02 | B             |            |             |   |
| Nwmod032.dl             | 320KB                                  | Applica    | 19988-31 1           | 8.05 | B             |            |             |   |
| Nwmod132.dl             | 156KB                                  | Applica    | 19988-31 1           | 6.05 | B             |            |             |   |
| Nwmud32.dl              | 128KB                                  | Applica    | 19988-31 1           | 6.06 | B             |            |             |   |
| Nwpmw32.exe             | 38KB                                   | Applica    | 19988-051            | 8.58 | B             |            |             |   |
| Nwrcon32.dl             | 12KB                                   | Applica    | 19988-31 1           | 6:04 | B             |            |             |   |
| Nwvoti32.dl             | 304KB                                  | Applica    | 19988-31 1           | 6:05 | B             |            |             |   |
| Nwvct95.dl              | 9KB                                    | Applica    | 19988-31 1           | 6:08 | R             |            |             |   |
| Nwyctint.dll            | 9KB                                    | Applica    | 19968-31 1           | 6:08 | R             |            |             |   |
| Nwvis032.dl             | 272KB                                  | Applica    | 19968-31 1           | 6:06 | R             |            |             |   |
| Nwvis132.dl             | 424KB                                  | Applica    | 19968-31 1           | 6:06 | R             |            |             | - |
|                         | A.A.A.A.A.A.A.A.A.A.A.A.A.A.A.A.A.A.A. | DO OVER    |                      |      |               |            | _           | 2 |
| 1 object(s) selected    |                                        | 38.0KB     |                      |      | Sel Local int | ranet zone |             |   |

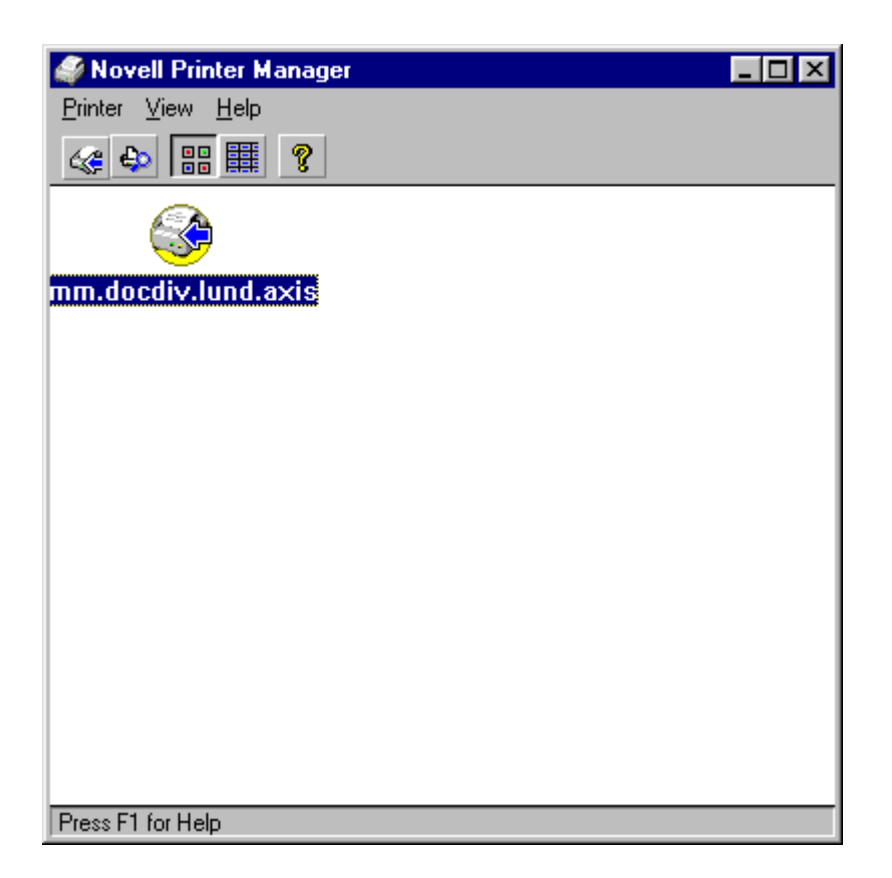

#### • Select Printer /New

| Novell Printers                 | ×              |
|---------------------------------|----------------|
| Default Printer:                | Cancel         |
| mm.docdrv.lund.axis on \\NDPSU2 | Configuration  |
| mm.docdiv.lund.axis on \\NDPS02 | <u>R</u> emove |
|                                 | <u>A</u> dd >> |
| <b>T</b>                        | <u>H</u> elp   |
| S <u>e</u> t As Default Printer |                |

• Select Add

| ovell Printers                     |                       |
|------------------------------------|-----------------------|
| Default Printer:                   | Cancel                |
|                                    | <u>C</u> onfiguration |
| mm. docdiv.lund. axis on \\NDPS02  | <u>B</u> emove        |
|                                    | << <u>A</u> dd        |
| <b>*</b>                           | <u>H</u> elp          |
| Sigt As Default Printer            |                       |
| - Available Printers:              | 1                     |
| -<br>5600 AG                       | Install               |
| abb                                | <u>F</u> ilter        |
|                                    | <u>B</u> rowse        |
|                                    |                       |
| Contracts ECOD AC decide band and  |                       |
| Context: .5600_Ad.docdiv.lund.axis |                       |
| Protocol: IPX, IPv4                |                       |

There is a list over Available Printers.

- Select the printer which you wish to install (e.g. 5600\_AG)
- Click Install

| Novell Printers       | s - Install               | ×      |
|-----------------------|---------------------------|--------|
| Printer Name:         | 5600_AG                   | ОК     |
| Installed <u>A</u> s: | 5600_AG.docdiv.lund.axis  | Cancel |
| Description:          |                           | Help   |
| Context:              | .5600_AG.docdiv.lund.axis |        |
| <u> </u>              | s:                        |        |
| [Default Prin         | ter Configuration]        |        |
|                       | <u>V</u> iew              |        |

• Click OK

| Novell Printers                      | X              |  |  |  |
|--------------------------------------|----------------|--|--|--|
| Default Printer:                     | <u>C</u> lose  |  |  |  |
| mm.docdiv.lund.axis on \\NDPS02      | Configuration  |  |  |  |
| Installed Printers:                  | Beneve         |  |  |  |
| 5600 AG.docdiv.lund.axis on \\NDPS03 | <u>h</u> emove |  |  |  |
|                                      | << <u>A</u> dd |  |  |  |
|                                      | <u>H</u> elp   |  |  |  |
| S <u>e</u> t As Default Printer      |                |  |  |  |
| Available Printers:                  |                |  |  |  |
| 5600_AG                              | [nstal]        |  |  |  |
| abb                                  | <u>F</u> ilter |  |  |  |
|                                      | Browse         |  |  |  |
|                                      |                |  |  |  |
| Context: .5600_AG.docdiv.lund.axis   |                |  |  |  |
| Protocol: IPX, IPv4                  |                |  |  |  |
| Printer Information                  |                |  |  |  |

• Click Close.

| 🗳 Novell Printer Manager                | _ 🗆 🗵 |
|-----------------------------------------|-------|
| <u>Printer</u> <u>View</u> <u>H</u> elp |       |
|                                         |       |
| <b>S</b>                                |       |
| 5600 AG.docdiv.lund.axis                |       |
|                                         |       |
| mm.docdiv.lund.axis                     |       |
|                                         |       |
|                                         |       |
|                                         |       |
|                                         |       |
|                                         |       |
|                                         |       |
|                                         |       |
| Press F1 for Help                       |       |

Now the printer is installed on the workstation a you can print ..

| 🞻 Novell              | Job Manager - 5600_AG.docdiv.lund.axis |                     |  |
|-----------------------|----------------------------------------|---------------------|--|
| Job ⊻iew <u>H</u> elp |                                        |                     |  |
|                       |                                        |                     |  |
|                       | Job Name                               | Status              |  |
| 🖹 1                   | A:/DRAGONFL.PS                         | Job Being Processed |  |
|                       |                                        |                     |  |
|                       |                                        |                     |  |
|                       |                                        |                     |  |
|                       |                                        |                     |  |
|                       |                                        |                     |  |
|                       |                                        |                     |  |
|                       |                                        |                     |  |
|                       |                                        |                     |  |
|                       |                                        |                     |  |
| •                     | 1                                      | Þ                   |  |
| Press F1 for Help     |                                        |                     |  |

Note:

On Print Server:

• Firmware on PS must one with support for Axis Gateway 6.00.1 or above.

- HP JetAdmin Support have to YES
- Transport Protocol has to be DUAL\_STACK (if you would like to use Gateway protocol IPX and IP.

On Workstation:

• Have a IPX and IP NetWare Client

NetWare file server has to be dual stack if do intend to use IPX and IP protocol on gateway (of course).